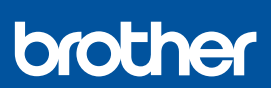

NO

i

# Hurtigstartguide

DCP-J1310DW / DCP-J1313DW / DCP-J1360DW / DCP-J1460DW MFC-J4350DW / MFC-J4550DW

NOR Version 0

D037JN001-00

Du finner de nyeste brukerveiledningene på Brother support-nettstedet: <u>support.brother.com/manuals</u>

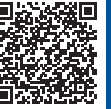

Les Produktsikkerhetsguiden først, og les deretter Hurtigstartguiden for å se riktig fremgangsmåte for installering.

Hvis du har fulgt instruksjonene i papirversjonen av *Hurtigstartguid*e som fulgte med maskinen, og valgt trinn 5-B «Oppsett fra maskinens kontrollpanel», går du rett til trinn 5-B i denne guiden.

### Pakk ut maskinen og kontroller komponentene

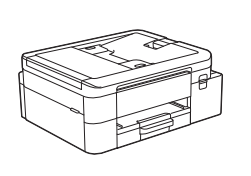

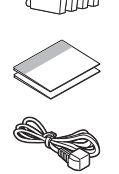

Fjern beskyttelsestapen eller folien rundt maskinen og utstyret.

#### MERK

- Illustrasjonene i denne veiledningen stemmer kanskje ikke helt for modellen din, men trinnene er de samme for hver modell.
- · Komponentene kan variere avhengig av land.
- Ta vare på all emballasjen og esken i tilfelle maskinen skal sendes.
- Hvis du bruker en kablet tilkobling, må du kjøpe riktig grensesnittkabel til grensesnittet du skal bruke. (Kun støttede modeller)

**USB-kabel:** Bruk en USB 2.0-kabel (type A/B) som ikke er mer enn 2 meter lang (følger med i enkelte land).

**Ethernet-kabel (nettverkskabel):** Bruk en tvunnet parkabel i kategori 5 (eller høyere) for 10BASE-T eller 100BASE-TX Fast Ethernet-nettverk (følger ikke med).

 Brother har som mål å redusere avfall og bruke mindre råvarer og energi til å produsere dem. Les mer om miljøarbeidet vårt på <u>www.brotherearth.com</u>.

# Legg vanlig A4-papir i papirmagasinet

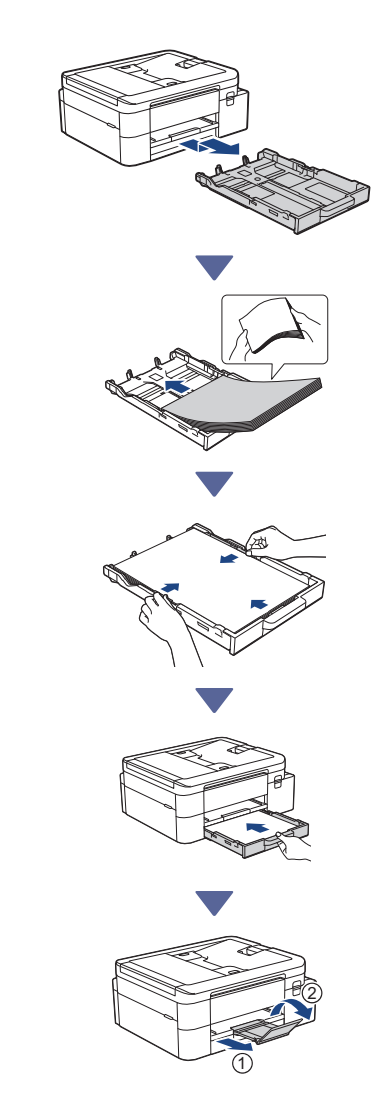

Gå videre til neste kolonne 📥

## 3 Koble til telefonledningen (kun modeller med faksfunksjon)

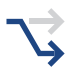

Dette trinnet skal kun følges hvis du bruker maskinen som faksmaskin.

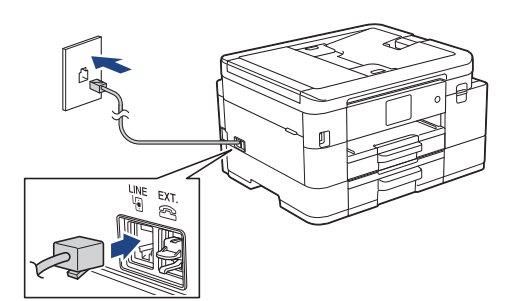

Sett inn telefonledningen i kontakten merket med LINE.

Du finner mer informasjon om bruk av faksfunksjonen i Online brukerveiledning.

(For Europa) Vi kan sende en original Brotherledning kostnadsfritt ved behov. Kontakt oss på www.brother.eu.

# 4 Koble til strømledningen

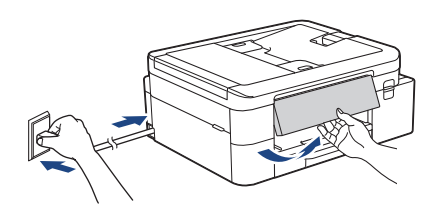

Maskinen slår seg på automatisk.

(Gjelder kun visse modeller) Følg instruksjonene på LCD-skjermen hvis du blir bedt om å velge land eller språk.

# **5** Velg fremgangsmåte for oppsett

Velg fremgangsmåte for oppsett basert på hva du bruker.

Oppsett med mobilapp eller datamaskinens programvare (Anbefales)

Oppsett fra maskinens kontrollpanel (Mac-brukere som ikke kan bruke en mobil enhet til oppsett, bør velge denne fremgangsmåten.)

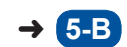

5-A

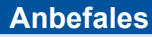

#### **Oppsett med mobilapp eller** 5-A datamaskinens programvare

Gå til nettstedet som viser fremgangsmåten for oppsett:

#### Oppsett med den mobile enheten

Den mobile enheten må være koblet til Wi-Fi<sup>®</sup>.

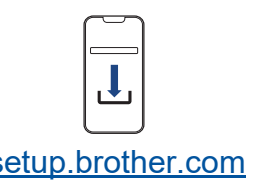

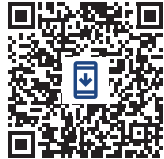

setup.brother.com

#### **Oppsett med datamaskinen** (kun Windows)

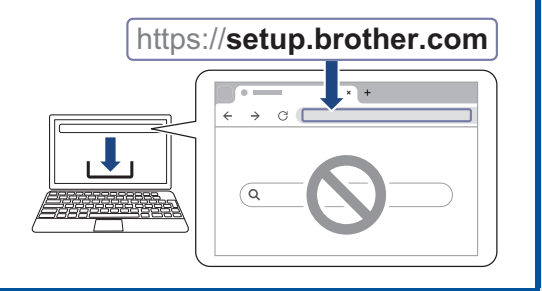

#### MERK

Du kan bruke maskinen med flere enheter. Følg en av fremgangsmåtene for oppsett i dette trinnet og last ned maskinens programvare til andre enheter du vil bruke.

# 5-B Oppsett fra maskinens kontrollpanel

Følg trinnene nedenfor som gjelder modellen din.

- DCP-J1310DW / DCP-J1313DW DCP-J1360DW / MFC-J4350DW
  - 1. Trykk på ∢ når skjermen med QR-kode vises.
  - Trykk på ▶ når skjermen [Oppsett fra maski.] vises.

#### > DCP-J1460DW / MFC-J4550DW

- Trykk på [Oppsett u/ app/program.] når skjermen med QR-kode vises.
- Trykk på [Ja] når skjermen [Oppsett u/ app/program.] vises.

### Installer de medfølgende blekkassettene

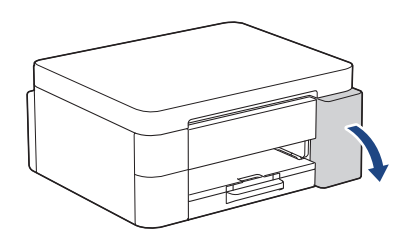

Åpne blekkassettdekselet. (Illustrasjonene i denne veiledningen stemmer kanskje ikke helt for modellen din, men trinnene er de samme for hver modell.)

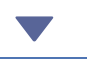

MFC-J4350DW / MFC-J4550DW

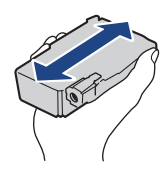

Rist den **sorte** blekkpatronen raskt horisontalt 15 ganger som vist, før du setter den inn i maskinen.

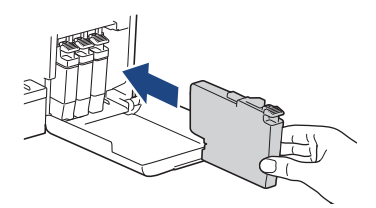

Følg instruksjonene på LCD-skjermen for å installere blekkassettene.

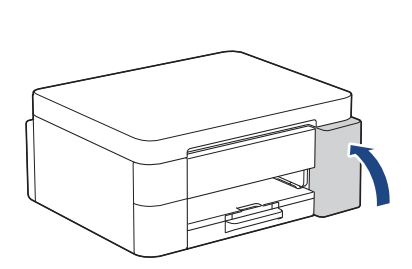

Når alle fire blekkassettene er installert, lukker du dekselet til blekkassettene.

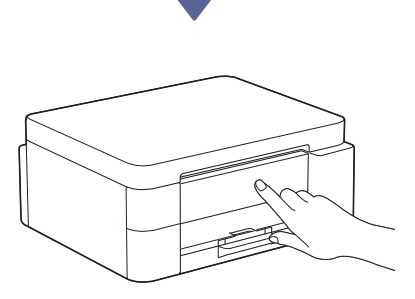

Les meldingene på LCD-skjermen og fullfør oppsettet.

Når det vises en melding om å klargjøre blekket, følger du instruksjonene på LCD-skjermen for å utføre den første rengjøringen av blekksystemet. Rengjøringen kan ta noen minutter, og du kan utføre det neste trinnet mens du venter.

#### **MERK**

Første gangen du installerer blekkassettene vil maskinen bruke ekstra blekk for å fylle blekkleveringsrørene. Denne prosessen gjøres én gang, og sikrer utskrift av høy kvalitet.

# Angi dato og klokkeslett

Følg instruksjonene på LCD-skjermen for å angi dato og klokkeslett.

Gå videre til neste kolonne 🄳

### Angi varsler for fastvareoppdatering

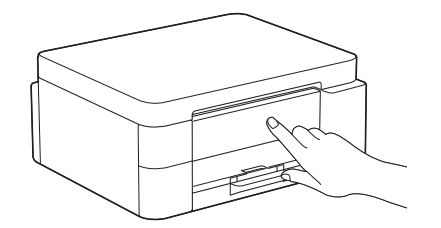

Når informasjonen om fastvareoppdatering vises på skjermen, kan du konfigurere innstillingene for fastvaren.

## **9** Kontroller utskriftskvaliteten

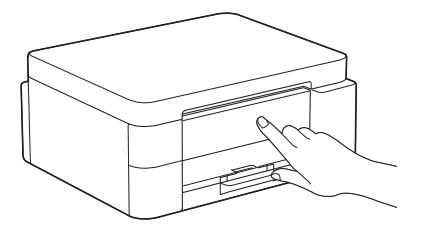

Når den første rengjøringen av blekksystemet er fullført, skriver du ut kontrollarket for utskriftskvalitet:

DCP-J1310DW / DCP-J1313DW DCP-J1360DW / MFC-J4350DW

Trykk på ▶.

> DCP-J1460DW / MFC-J4550DW

Trykk på [OK].

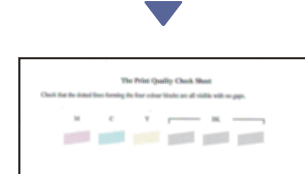

Maskinen skriver ut kontrollarket for utskriftskvalitet.

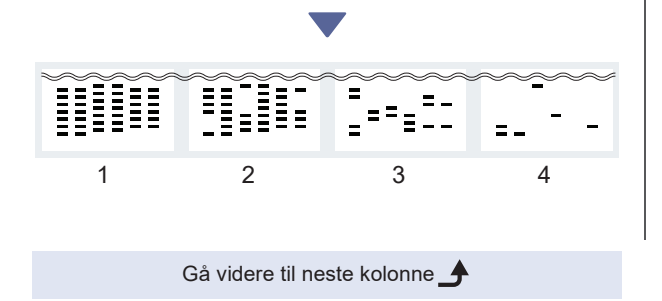

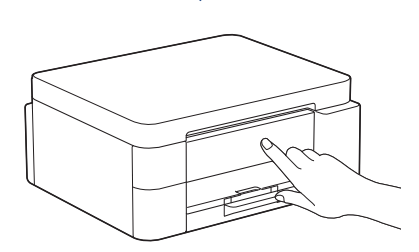

På maskinens LCD-skjerm velger du bildene som likner mest på bildet for hver farge på kontrollarket for utskriftskvalitet, og deretter starter du rengjøringen på nytt hvis det trengs.

### Tilpass utskriftsjusteringen (anbefales)

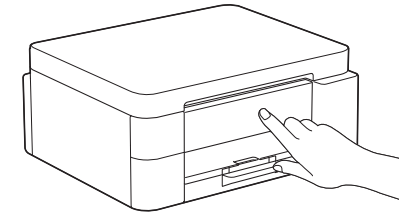

Hvis du vil tilpasse utskriftsjusteringen før du bruker maskinen, skriver du ut justeringsarket.

DCP-J1310DW / DCP-J1313DW DCP-J1360DW / MFC-J4350DW

Når meldingen om papirjustering vises, trykker du på ▶ og følger instruksjonene på LCD-skjermen.

> DCP-J1460DW / MFC-J4550DW

Når meldingen om papirjustering vises, trykker du på [Start] og følger instruksjonene på LCDskjermen.

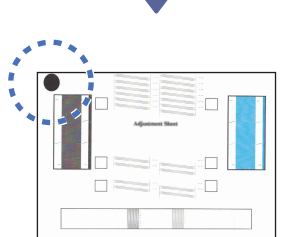

Det er en sort sirkel øverst til venstre på arket.

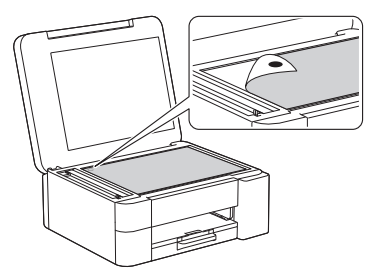

Legg justeringsarket med forsiden ned på skannerglassplaten. Pass på at den sorte sirkelen legges øverst til venstre på skannerglassplaten, som vist.

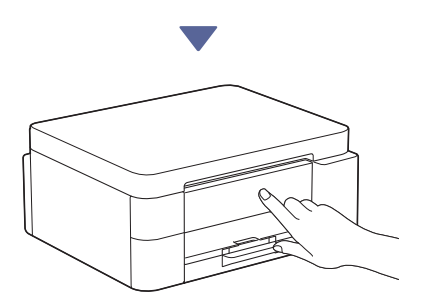

Følg instruksjonene på LCD-skjermen for å tilpasse justeringen. Når du er ferdig, fjerner du justeringsarket fra skannerglassplaten.

# Bekreft fullført oppsett på maskinen

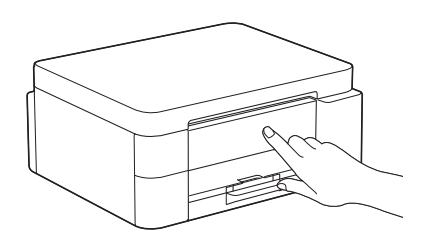

Følg instruksjonene på LCD-skjermen hvis de vises, og bekreft deretter fullført oppsett på maskinen.

## Koble datamaskinen eller den mobile enheten til maskinen (ved behov)

Besøk nettstedet nedenfor fra datamaskinen eller den mobile enheten eller skann koden nedenfor for å installere programvaren:

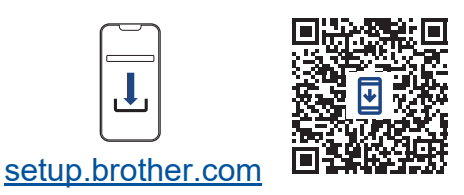

https://setup.brother.com

Kontroller at maskinen og den mobile enheten er koblet til samme nettverk.

### MERK

DCP-J1310DW / DCP-J1313DW DCP-J1360DW / DCP-J1460DW

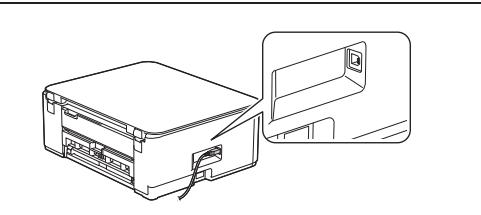

For USB-tilkobling finner du riktig port på siden av maskinen, som vist.

#### MFC-J4350DW / MFC-J4550DW

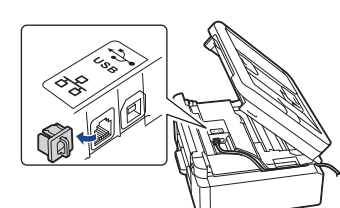

For USB-tilkobling eller kablet nettverkstilkobling (kun visse modeller) finner du riktig port (basert på kabelen du bruker) på innsiden av maskinen, som vist.

### **Oppsett fullført**

Nå er alt klart, og du kan skrive ut eller skanne fra maskinen.

Fullfør trinnene under delen «Manuelt trådløst oppsett», hvis det er nødvendig.

#### Viktig merknad for nettverkssikkerhet:

Standardpassordet for å styre innstillingene på denne maskinen finner du bak på maskinen, og det er merket med «**Pwd**». Vi anbefaler at du straks endrer standardpassordet for å beskytte maskinen mot uautorisert tilgang.

### Manuelt trådløst oppsett

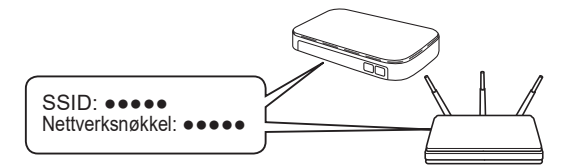

Finn SSID-en (nettverksnavn) og nettverksnøkkelen (passord) på det trådløse tilgangspunktet / ruteren.

- DCP-J1310DW / DCP-J1313DW DCP-J1360DW / MFC-J4350DW
  - 1. Gå til maskinen og trykk på 💭 eller **Wi-Fi** på panelet.
  - Trykk på OK for å velge [Finn Wi-Finettverk]. Meldingen [Aktivere WLAN?] vises på LCD-skjermen.
  - 3. Trykk på ► for å velge Ja.
  - Velg SSID (nettverksnavn) for tilgangspunktet/ ruteren, og skriv inn Nettverksnøkkel (passord).

Hvis du ikke finner denne informasjonen, kan du høre med nettverksadministrator eller produsenten av det trådløse tilgangspunktet/ruteren.

#### DCP-J1460DW / MFC-J4550DW

- 1. Gå til maskinen og trykk på 🔄 > [Finn Wi-Fi-nettverk] > [Ja].
- Velg SSID (nettverksnavn) for tilgangspunktet/ ruteren, og skriv inn Nettverksnøkkel (passord).

Hvis du ikke finner denne informasjonen, kan du høre med nettverksadministrator eller produsenten av det trådløse tilgangspunktet/ruteren.

Du finner mer informasjon under *Skrive inn tekst på Brother-maskinen* i *Online brukerveiledning*.

Når det trådløse oppsettet er fullført, vises [Tilkoblet] på LCD-skjermen.

Du finner detaljert maskininformasjon og produktspesifikasjoner i Online brukerveiledning på support.brother.com/manuals.